IE、Chrome、FireFox 瀏覽器無法開啟網頁之設定方式

一、IE 瀏覽器:

1.開啟[IE]>瀏覽器工具列>網際網路選項>進階 2.選擇「網際網路」的「進階」勾選使用【TLS 1.2】。

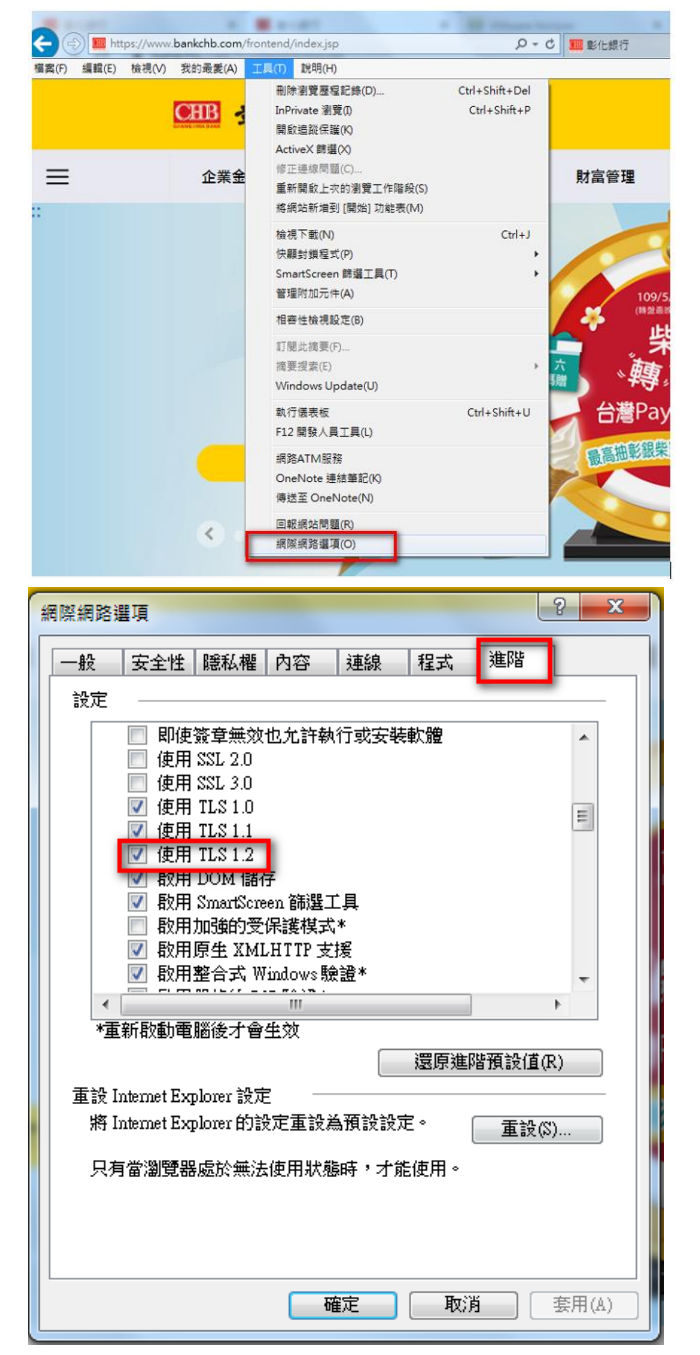

IE、Chrome、FireFox 瀏覽器無法開啟網頁之設定方式

- 二、Chrome 瀏覽器:
  - 1. 點選網址右邊:自訂及管理 google chrome>點選「設定」

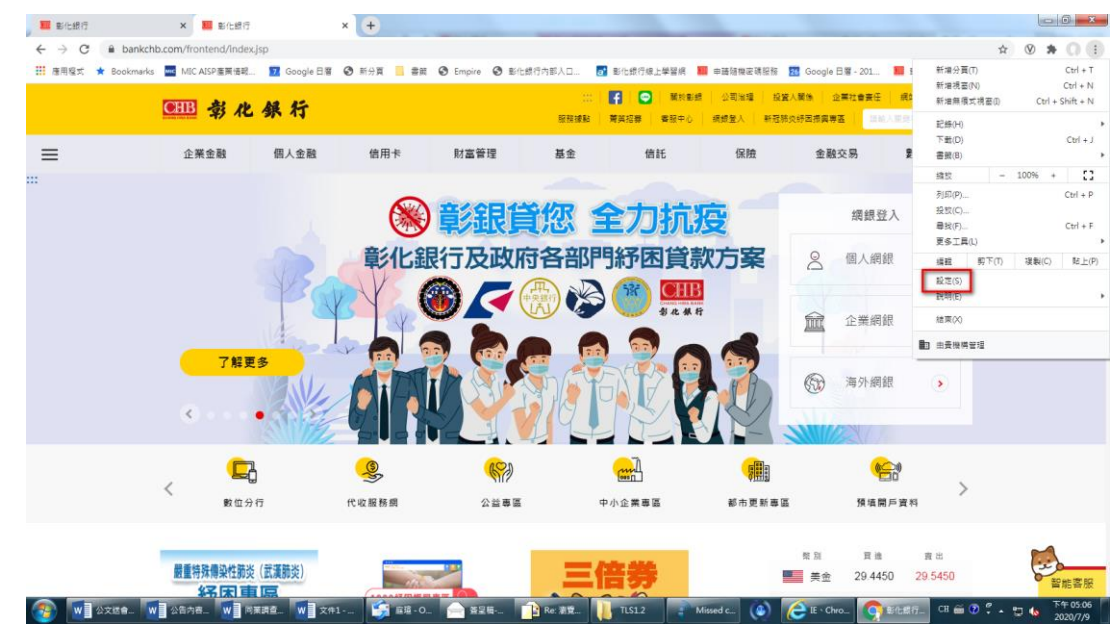

## 2. 將畫面拉至最下方,點選「進階」

| 設定          |   | Q、 <mark>搜</mark> 尋設定                                                                                                    |          |  |
|-------------|---|----------------------------------------------------------------------------------------------------|----------|--|
| ▲ 你與 Google |   | 頁面維放                                                                                                    | 100% 👻   |  |
| 自 自動填入      |   | 22 录 7 1 年                                                                                                    |          |  |
| 🕏 安全檢查      |   | 200 million - 200 million - 20 |          |  |
|             |   | 網址列中使用的搜尋引擎                                                                                                    | Google 👻 |  |
| 🎱 外觀        |   | 管理授專引學                                                                                                    |          |  |
| Q、 搜尋引擎     |   |                                                                                                    |          |  |
|             |   | 預設瀏覽器                                                                                                    |          |  |
| し 起始豊面      |   | <b>預設瀏覽器</b><br>使用 Google Chrome 做為我的預設瀏覽器                                                                                                    | 設為預設     |  |
| 進階          | * | 起始畫面                                                                                                    |          |  |
| 擴充功能        |   | <ul> <li>関数新分頁</li> </ul>                                                                                                    |          |  |
| 開於 Chrome   |   | ○ 繼續瀏覽上次開設的網頁                                                                                                    |          |  |
|             |   | ○ 開設某個特定網頁或一組網頁                                                                                                    |          |  |
|             |   | 進降 🗸                                                                                                    |          |  |

3. 點選「系統」/「開啟 Proxy 設定」

| 印表機                         | 4   |
|-----------------------------|-----|
| Google 罢端列印                 | Þ   |
|                             |     |
| 無障礙設定                       |     |
| 字幕                          | •   |
| 新增無障礙功能                     | [2] |
| 開啟 Chrome 線上應用程式商店          |     |
| 乘統                          |     |
| Google Chrome 關閉時繼續執行踏景應用程式 | -   |
| 在可用時使用硬體加速                  | -   |
| 開設電腦的 Proxy 設定              | Z   |
| 重設與清理                       |     |
|                             | •   |
| 將設定還原成原始預設值                 |     |

4. 選擇「網際網路」的「進階」並確認【TLS 1.2】 已勾選。

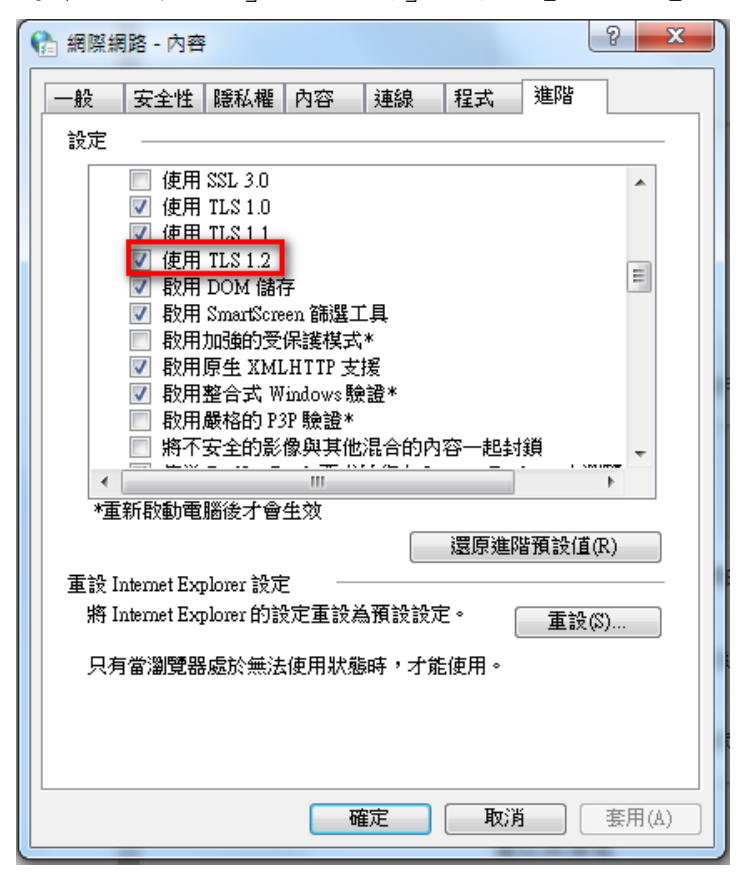

## 三、Firefox 瀏覽器:

1. 在網址列輸入「about:config」>按「Enter」

| ● 新分頁                       | <b>x</b> +                                       | 10            | - <b>- - - -</b> |
|-----------------------------|--------------------------------------------------|---------------|------------------|
| < → ♂ ŵ                     | Q: about:config                                  | hi/s          | ⊡ ≡              |
| ● Firefox 新登場・<br>書書有什麼好用功能 | a 按專 Web                                         | $\rightarrow$ | *                |
|                             |                                                  | lint o        |                  |
|                             | M 🕒 📑 😳 🧯                                        | ð d           | -                |
|                             | msn youtube facebook wikipedia reddi<br>泛 稿道的约 ~ | t amazon      |                  |
|                             |                                                  |               |                  |
|                             | 開始上級, 統門政會把型在國際上級現的研究職、影片, 制約, 制約,               |               |                  |
|                             | 入書紙的質證職示的此。                                      |               |                  |

2. 出現下方警告畫面,點選「我發誓,我一定會小心的!」

| aboutconfig | × | +                                                             |        | 0    | 1.6 | * |
|-------------|---|---------------------------------------------------------------|--------|------|-----|---|
| € → ୯ ଘ     |   | Sirefox aboutconfig                                           | ☆      | III/ | ۵   | Ξ |
|             | A | 隨便亂搞會讓保固失效!                                                   |        |      |     |   |
|             |   | 豐更這些遺階的設定值可能會影響程式的穩定性、安全性及執行效能。在修改前請確定您知道您在做什麼<br>所參考的文件值得信賴。 | ,或者確定您 |      |     |   |
|             |   | ✓ 下次顯示此醫告訊息                                                   |        |      |     |   |
|             | R | 我發奮・我一定會小心的!                                                  |        |      |     |   |
|             |   |                                                               |        |      |     |   |
|             |   |                                                               |        |      |     |   |
|             |   |                                                               |        |      |     |   |

3. 搜尋列上搜尋「tls」,找到「security.tls.version.min」選項後點擊二次>修 改整數值為「3」以支援 TLS1.2 版本>按下「確定」

## IE、Chrome、FireFox 瀏覽器無法開啟網頁之設定方式

| aboutconfig ×                                     |             |              |       |                          |   | 003     |
|---------------------------------------------------|-------------|--------------|-------|--------------------------|---|---------|
| ← → C ŵ                                           | oout:config |              |       | ź                        | 2 | ₩\ CD ≡ |
| 授导 图: <sup>○</sup> 14                             |             |              |       |                          |   | ×       |
| 懂好股定名稱                                            | •   NE      | 92           | - 98  |                          |   |         |
| devtools.remote.tls-handshake-timeout             | 预設個         | 服数           | 10000 |                          |   |         |
| gluse-tls-is-current                              | 预設值         | 些教           | 0     |                          |   |         |
| network.http.spdy.enforce-tls-profile             | 预設值         | 真假值          | true  |                          |   |         |
| network.http.tls-handshake-timeout                | 預設價         | 振動           | 30    |                          |   |         |
| network.proxy.proxy_over_tis                      | 预設值         | 真假信          | true  |                          |   |         |
| security.tls.enable_Ortt_data                     | 預設個         | 真假德          | false |                          |   |         |
| security.tls.insecure_fallback_hosts              | 類絵園         | 学書           |       |                          |   |         |
| security.tls.version.fallback-limit               | 預設備         | 醫療           | 3     |                          |   |         |
| security.tls.version.max                          | 預設值         | 凝軟           | 3     |                          |   |         |
| security.tis.version.min                          | 同級領         | <u>19</u> 10 |       |                          |   |         |
| services.sync.prefs.sync.security.tls.version.max | 預設值         | 真假值          | true  |                          |   |         |
| services.sync.prefs.sync.security.tls.version.min | 預設值         | 真假信          | true  |                          |   |         |
|                                                   |             |              | 1     | M A 8389 8048            |   | 1       |
|                                                   |             |              |       |                          |   |         |
|                                                   |             |              |       | security.tls.version.min |   |         |
|                                                   |             |              |       |                          |   |         |
|                                                   |             |              |       |                          |   |         |
|                                                   |             |              |       | 確定 取消                    |   |         |
|                                                   |             |              |       |                          | _ | 1       |
|                                                   |             |              |       |                          |   |         |